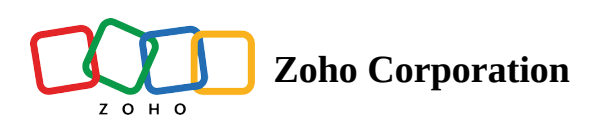

## How to set a theme as default theme?

▲ You can edit your campaign theme using the Footer component. Post a recent update, you cannot edit or delete campaign themes under Settings. However, you can choose an existing theme while creating a campaign.

If you are using a Zoho Campaigns account that was created before May 10, 2023, please follow the steps given below to set a theme as the default theme:

- 1. Click **Settings** icon on the top-right.
- 2. Under the Customization section, click Header and Footer.
- 3. Hover over a theme and click **Set as Default.**

(i) You can view other users' themes but you cannot set those as default.